# 如何在思科网络安全设备(WSA)上免除Office 365流量的身份验证和解密

## 目录

<u>简介</u>

<u>配置步骤</u>

<u>1.使用Office365外部源创建自定义URL类别</u>

2.为Office 365流量创建标识配置文件

3.将Office 365流量从解密策略中豁免

参考

# 简介

本文介绍在网络安全设备(WSA)上免除Office 365流量身份验证和解密的过程。 Office 365和代理 存在几个已知的兼容性问题,免除Office 365流量身份验证和解密有助于解决其中一些问题。

**注意:**这不是Web代理的完全绕行,而且免除解密流量会阻止WSA检查由Office 365客户端生成的加密HTTPS流量。

### 配置步骤

概述:

- 1. 使用Office365**外部源**创建自定义URL类别
- 2. 为Office 365流量创建标识配置文件
- 3. 使Office 365流量免于解密策略

**注意:**此过程需要使用动态更新的Office 365外部JSON源,该源包含与Office 365关联的所有 URL/IP地址。

注意:AsyncOS版本10.5.3及11.5及以后版本支持此源。

### 1.使用Office365外部源创建自定义URL类别

- 导航至Web安全管理器 >自定义和外部URL类别
- 单击"添**加类别**"
- •为类别指定名称,选择类别类型"**外部实时源类**别",然后选择""Office 365 Web服务"选项.
- 如果要测试WSA下载Office 365 JavaScript对象表示法(JSON)源的能力,请单击"开始测试"。
- 在底部,将"Auto Update the Feed"选项设置为"Hourly",间隔为00:05(每5分钟)
- 单击"Submit"按钮。

#### **Custom and External URL Categories: Add Category**

| Category Name:        | Office365                                                                                                    |
|-----------------------|----------------------------------------------------------------------------------------------------|
| List Order:           | 1                                                                                                    |
| Category Type:        | External Live Feed Category                                                                                          |
| Routing Table:        | Management                                                                                                    |
| Feed File Location: ? | Cisco Feed Format ? Office 365 Feed Format ? Office 365 Web Service URL: https://endpoints.office.com/enc            |
|                       | Start Test Checking DNS resolution of feed server Success: Resolved 'endpoints.office.com' address: 138.91.80.132    |
|                       | Retrieving feed content from server<br>Success: Downloaded and Parsed the feed file.<br>Test completed successfully. |
| Excluded Sites: ⑦     | Sort URLs<br>Click the Sort URLs<br>button to sort all site<br>URLs in Alpha-numerical orde                          |
|                       | (e.g. 10.0.0.1, 2001:420:80:1::5, example.com.)                                                                      |
| Advanced              | Match specific URLs by regular expressions.                                                                          |
| Auto Update the Feed: | Do not auto update                                                                                                   |

### 2.为Office 365流量创建标识配置文件

- 导航至Web安全管理器 >标识配置文件
- 单击"添加标识配置文件"
- 指定名称,将"Identification and Authentication"设置为"Exempt from authentication/identification"。
- 单击"Advanced(高级)"按钮,然后单击"URL Categories(URL类别)"旁边的链接
- •查找您在上一步中创建的类别,选择该类别,然后滚动到页面底部并单击"完成"按钮。

Identity Profilies: Policy "Office365.ID": Membership by URL Categories

| Advanced Membership Definition: URL Category                                                                                                  |               |            |  |  |  |  |
|----------------------------------------------------------------------------------------------------|---------------|------------|--|--|--|--|
| Select any row below to use that URL Category as membership criteria. Leave all rows unselected if membership by URL Category is not desired. |               |            |  |  |  |  |
| Custom and External URL Categories                                                                                                    |               |            |  |  |  |  |
|                                                                                                    |               | Add        |  |  |  |  |
| Category                                                                                                    | Category Type | Select all |  |  |  |  |
| Office365                                                                                                    | External Feed | 1          |  |  |  |  |

#### 现在,标识配置文件应如下所示:

#### Identification Profiles: Office365.ID

| Client / User Identification Profile Settings |                      |  |  |  |  |
|-----------------------------------------------|----------------------|--|--|--|--|
| Z Enable Identification Profile               |                      |  |  |  |  |
| Name: 🕐                                       | Office365.1D         |  |  |  |  |
|                                               | (e.g. my 11 Profile) |  |  |  |  |
| Description:                                  |                      |  |  |  |  |
|                                               |                      |  |  |  |  |
|                                               |                      |  |  |  |  |
| Insert Above:                                 | 1 (Global Profile)   |  |  |  |  |

| User Identification Method                        |                                                                                                    |  |  |  |  |
|---------------------------------------------------|----------------------------------------------------------------------------------------------------|--|--|--|--|
| Identification and Authentication: ⑦              | Exempt from authentication / identification<br>This option may not be valid if any preceding Identification Profile requires authentication on all<br>subnets.                                                                                                    |  |  |  |  |
| Membership Definition                             |                                                                                                    |  |  |  |  |
| Membership is defined by any combination of the f | ollowing options. All criteria must be met for the policy to take effect.                                                                                                    |  |  |  |  |
| Define Members by Subnet:                         | (examples: 10.1.1.0, 10.1.1.0/24, 10.1.1.1-10, 2001:420:80:1::5, 2000:db8::1-2000:db8::10)                                                                                                    |  |  |  |  |
| Define Members by Protocol:                       | HTTP/HTTPS     Native FTP                                                                                                    |  |  |  |  |
| ✓ Advanced                                        | Use the Advanced options to define or edit membership by proxy port, destination (URL Category), or User Agents. The following advanced membership criteria have been defined: Proxy Ports: None Selected                                                                                                    |  |  |  |  |
| Г Г                                               | URL Categories: Office365                                                                                                    |  |  |  |  |
| -                                                 | User Agents: None Selected                                                                                                    |  |  |  |  |
|                                                   | The Advanced options may be protocol-specific. For instance, user agent strings are applicable only<br>for HTTP and decrypted HTTPS. Similarly, URL Categories, including Custom URL Categories are not<br>applicable for SOCKS transactions or transparent HTTPS (unless decrypted). When Advanced option<br>that do not apply to a protocol are selected, no transactions in that protocol will match this Identity,<br>regardless of the protocol selection above. |  |  |  |  |
| Cancel                                            | Submit                                                                                                    |  |  |  |  |

• 单击屏幕底部的Submit按钮。

### 3.将Office 365流量从解密策略中豁免

- 导航至Web安全管理器 >解密策略
- 单击"添**加策略**"
- •指定名称,然后在"Identification Profiles and Users"字段中,选择"Select One or More Identification Profiles"选项,然后从上一步中选择Office 365身份。

#### **Decryption Policy: Add Group**

|                             | Policy                                                                                    |                                                                                                    |                            |  |  |  |
|-----------------------------|-------------------------------------------------------------------------------------------|----------------------------------------------------------------------------------------------------|----------------------------|--|--|--|
|                             | Policy Name: ?                                                                            | Office365.DP                                                                                                    |                            |  |  |  |
|                             |                                                                                           | (e.g. my 11 policy)                                                                                                    |                            |  |  |  |
|                             | Description:                                                                              |                                                                                                    |                            |  |  |  |
|                             | Insert Above Policy:                                                                      | 1 (Global Policy)                                                                                                    |                            |  |  |  |
|                             | Policy Expires:                                                                           | Set Expiration for Policy                                                                                                    |                            |  |  |  |
|                             |                                                                                           | On Date: MM/DD/YYYY                                                                                                    |                            |  |  |  |
|                             |                                                                                           | At Time: 00 : 00                                                                                                    |                            |  |  |  |
|                             |                                                                                           |                                                                                                    |                            |  |  |  |
| olicy Membe                 | r Definition                                                                              |                                                                                                    |                            |  |  |  |
| olicy Membe<br>Membership i | r Definition<br>s defined by the combination of the                                       | following options. All criteria must be met for the policy to take effect.                                                                                                    |                            |  |  |  |
| olicy Membe<br>Membership i | r Definition<br>s defined by the combination of the<br>Identification Profiles and Users: | following options. All criteria must be met for the policy to take effect. Select One or More Identification Profiles                                                                                                    |                            |  |  |  |
| olicy Membe                 | r Definition<br>s defined by the combination of the<br>Identification Profiles and Users: | following options. All criteria must be met for the policy to take effect.  Select One or More Identification Profiles  Identification Profile  Authorized Users and Groups                                                                                                    | Add Identification Profile |  |  |  |
| olicy Membe                 | r Definition<br>s defined by the combination of the<br>Identification Profiles and Users: | following options. All criteria must be met for the policy to take effect.  Select One or More Identification Profiles  Identification Profile  Office365.ID  No authentication required                                                                                                    | Add Identification Profile |  |  |  |
| olicy Membe                 | r Definition<br>s defined by the combination of the<br>Identification Profiles and Users: | following options. All criteria must be met for the policy to take effect.  Select One or More Identification Profiles  Identification Profile  Authorized Users and Groups  Office365.ID  Authentication required  Authentication information may not be available at HTTPS connection tim proxy traffic, user agent information is unavailable for decryption policies | Add Identification Profile |  |  |  |

- 单击"Submit"(提交)按钮。
- 单击"URL Filtering"(URL过**滤)下**的链接,其中显示:1"
- 将Office 365类别设置为"直通",然后单击"提交"按钮。

Decryption Policies: URL Filtering: Office365.DP

| Custom and External URL Category Filtering                                                                              |               |                           |                          |                                                 |            |            |               |               |
|----------------------------------------------------------------------------------------------------|---------------|---------------------------|--------------------------|-------------------------------------------------|------------|------------|---------------|---------------|
| These URL Categories are defined as group membership criteria. All other categories are not applicable for this policy. |               |                           |                          |                                                 |            |            |               |               |
|                                                                                                    |               | Use<br>Global<br>Settings | Override Global Settings |                                                 |            |            |               |               |
|                                                                                                    |               |                           | Pass Through             | Monitor<br>++++++++++++++++++++++++++++++++++++ | Decrypt    | Drop 🕐     | Quota-Based   | Time-Based    |
| Category                                                                                                    | Category Type | Select all                | Select all               | Select all                                      | Select all | Select all | (Unavailable) | (Unavailable) |
| Office365                                                                                                    | External Feed | -                         | ~                        |                                                 |            |            | -             | -             |
| Cancel                                                                                                    |               |                           |                          |                                                 |            |            |               | Submit        |

•最后,单击GUI右上角的黄色"Commit Changes"按钮提交更改。

# 参考

有关如何在WSA中启用Office 365外部源和如何使Office 365免于解密策略的更多正式思科文档:

如何在AsyncOS中启用Office 365外部源以实现思科网络安全